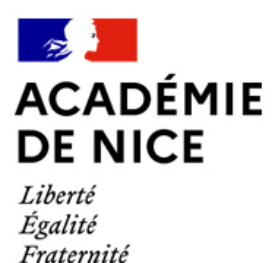

## PROCEDURE D'INSCRIPTION INDIVIDUELLE DANS GAIA

### Candidater à une Formation à candidature individuelle du PAF

Les informations sur le Plan Académique de Formation (PAF) sont affichées sur l'intranet ESTEREL (calendriers, modalités, guide pour candidater, PAF en format PDF avec recherche possible par sommaire actif ou par mot clé via "contrôle + F"...) :

Rectorat > SFTLV-EEO > PAF 2021-2022

| REAL PROVIDE ALL REAL PROVIDE ALL REAL PROVIDAL PROVIDE ALL REAL PROVIDE ALL REAL PROVIDE ALL REAL PROVIDE A | Rechercher Ok                                                                                         |
|----------------------------------------------------------------------------------------------------|----------------------------------------------------------------------------------------------------|
| MINISTER MINISTER                                                                                                    | Vers le Site académique                                                                               |
| A LA UNE   LETTRE ACTU   DSDEN06   DSDEN03   RECTORAT CIC - CONTRÔLE INTERNE COMPT<br>COMMUNICATION SYNDICALE   ASSOCIATIONS                                                                                                    | ABLE   ETABLISSEMENTS SCOLAIRES   SAIO                                                                |
| PARTENAIRES<br>SFTLV-EATSS                                                                                                    | ARTICLES RÉCENTS                                                                                      |
| ^ Mise en œuvre du teletravail dans les sen       SFILV-EEO         © 22 mai 2019       ► A la Une, Rectorat       ▲ Secrétariat générar un recearat                                                                                                    | * Mise en œuvre du télétravail dans les services académiques<br>* DSDEN06 – DIPE2 APPEL A CANDIDATURE |

Accès : ESTEREL/ mes applications / Informations / intracom

### Quand s'inscrire ?

Les inscriptions sont ouvertes :

### **INSCRIPTIONS PREPA CONCOURS ET VALIDATION**

Candidatures du 3 juin au 4 juillet 2021

Avis hiérarchique du 5 au 11 juillet 2021

### **INSCRIPTIONS HORS PREPA CONCOURS**

Candidatures du 15 juin au 19 septembre 2021

Avis hiérarchique du 20 septembre au 30 septembre 2021

Comment s'inscrire ?

L'inscription se fait directement en ligne via le portail intranet académique Esterel :

# https://esterel.ac-nice.fr/

Les candidatures se font via GAIA individuel (accessible via l'intranet ESTEREL / mes applications / formations / GAIA) avec identifiant et mot de passe de messagerie académique (portail unique d'identification).

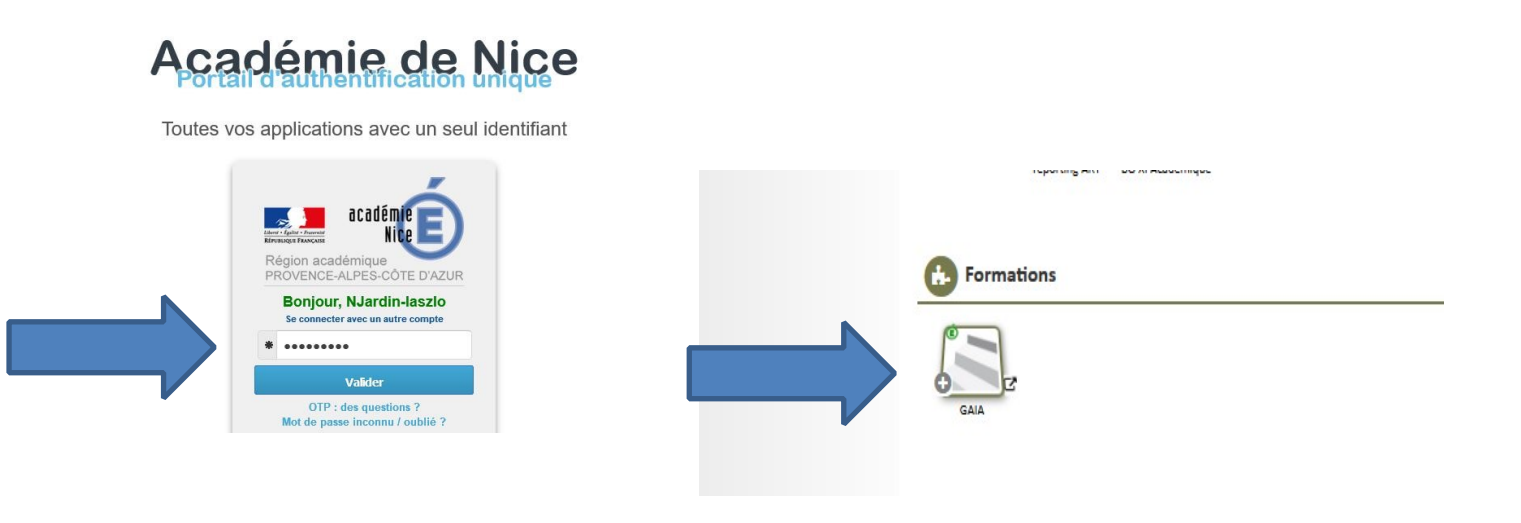

- Identifiant : celui de votre messagerie académique
- **Mot de passe :** celui de votre messagerie académique ou votre NUMEN si vous activez pour la première fois votre compte de messagerie.

Pour retrouver votre identifiant et/ou votre mot de passe, rendez-vous sur

#### https://id.ac-nice.fr/plog/public/amo/index

Vous pouvez demander des formations individuelles à hauteur de 6 jours par an.

Vous pouvez choisir soit :

- Des formations pour vous préparer aux concours
- Des formations disciplinaires ou transversales, etc..

| Page d'Acc<br>R 023                                                                                                    | ueil                                                                                                    |
|----------------------------------------------------------------------------------------------------|----------------------------------------------------------------------------------------------------|
| Consultation du<br>Calendrier<br>Suivi de formation<br>Inscription<br>Individuelle<br>Consultation du<br>Plan<br>Offre de<br>Formation | LV: inscriptions du 6<br>nov (14h) au 18 nov<br>(minuit) uniquement<br>pour personnels site<br>cap de croix. 1<br>inscription par<br>langue/plusieurs<br>langues possibles |
| L.Vréférence : mail du 6.                                                                                                    |                                                                                                    |

| GA                            | A Inscription Individuelle R 023                                                                                                    | 6 |
|-------------------------------|----------------------------------------------------------------------------------------------------|---|
|                               | Liste des candidatures de Mme DE RIBEROLLES MARIE-CHRISTINE                                                                                                    |   |
|                               | Voici la liste des calendriers d'inscription en cours à votre disposition.                                                                                                    |   |
| Accueil                       | Pour vous inscrire à un dispositif, recherchez-le sur un calendrier particulier d'inscription en cliquant sur l'icône 🥵 ou sur l'ensemble des calendriers d'inscription ouverts en cliquant sur le bouton |   |
| Consultation du<br>Calendrier | Rechercher.                                                                                                    |   |
| Suivi de formation            |                                                                                                    |   |
| Inscription                   | CANDIDATURES INDIV. POUR PREPA CONCOURS EEO 141 (période d'inscription : du 03/06/2021 au 04/07/2021)                                                                                                    | 3 |
| Consultation du<br>Plan       | Dans le cadre de cette campagne vous pouvez exprimer 6 voeux                                                                                                    |   |
| Offre de Formation            |                                                                                                    |   |
|                               | Rechercher                                                                                                    |   |

Vous pouvez rechercher une formation de plusieurs façons :

- Par l'identifiant du dispositif : 21A023...
- Par un mot du libellé : DAAC, ITALIEN...
- Par thème

| GA                            | A Inscription Individuelle                                                                                                    | R 023 | (i)       |
|-------------------------------|----------------------------------------------------------------------------------------------------|-------|-----------|
|                               | Recherche d'un dispositif                                                                                                    |       |           |
| Accueil                       | Veuillez renseigner l' <b>identifiant du dispositif</b> ou un mot du l <b>ibellé</b> et / ou <b>un thème.</b><br>Cliquez sur <b>Suivant</b> pour afficher la liste des dispositifs. |       |           |
| Consultation du<br>Calendrier | Identifiant du dispositif 21A0230                                                                                                    |       |           |
| Suivi de formation            | ou                                                                                                    |       |           |
| Inscription<br>Individuelle   | Un mot du libellé                                                                                                    |       |           |
| Consultation du<br>Plan       | Thème Votre sélection 🗸                                                                                                    |       |           |
| Offre de Formation            | Précédent                                                                                                    |       | Suivant 🕨 |
|                               |                                                                                                    |       |           |

### Cliquez sur le libellé du dispositif qui vous intéresse

| GA                            | A Inscription Individuelle                                         | R 023   | <u>î</u> |
|-------------------------------|--------------------------------------------------------------------|---------|----------|
|                               | Recherche d'un dispositif                                          |         |          |
|                               | Veuillez renseigner l'identifiant du dispositif ou un mot du libel |         |          |
| Accueil                       | Cliquez sur Suivant pour afficher la liste des dispositifs.        |         |          |
| Consultation du<br>Calendrier | Identifiant du dispositif                                          |         |          |
| Suivi de formation            | ou                                                                 |         | 7        |
| Inscription<br>Individuelle   | Un mot du libellé                                                  |         |          |
| Consultation du<br>Plan       | Thème Votre sélection 🗸                                            |         |          |
| Offre de Formation            | Précédent                                                          | Suivant |          |

| GA                            | A Inscription Individuelle                                                                              | R 023 | (7 |
|-------------------------------|----------------------------------------------------------------------------------------------------|-------|----|
|                               | Résultat de votre recherche                                                                             |       |    |
|                               | Voici la liste des dispositifs correspondant aux critères suivants :<br>Libellé CAPES                   |       |    |
| Accueil                       |                                                                                                    |       |    |
| Consultation du<br>Calendrier | Veuillez choisir vos modules en cliquant sur le libellé du dispositif auquel vous souhaitez candidater. |       |    |
| Suivi de formation            | CANDIDATURES INDIV. POUR PREPA CONCOURS EEO 141 (période d'inscription du 03/06/2021 au 04/07/2021)     |       |    |
| Inscription<br>Individuelle   | 21A0230379 PREPARATION AUX EPREUVES DU CAPES INT D'ANGLAIS                                              | Q     |    |
| Consultation du<br>Plan       | 21A0230376 PREPARATION AUX CAPES INTERNES - LETTRES                                                     | Q     |    |
| Offre de Formation            | 21A0230374 PREPARATION AU CAPES INTERNE SVT                                                             | Q     |    |
|                               | 21A0230373 PREPARATION AU CAPES INTERNE ESPAC                                                           | Q     |    |
|                               | 21A0230372 PREPARATION AU CAPES INTERNE EN                                                              | Q     |    |
|                               | 21A0230371 PREPARATION AU CAPES INTERNE DOCUMENTATION                                                   | ٩     |    |
|                               |                                                                                                    |       |    |
|                               | d Précédent                                                                                             |       |    |

### Cochez-le (ou les) modules qui vous intéressent

| GA                                                                            | A Inscription Individuelle                                                                                                    | R 023 | (1)     |
|-------------------------------------------------------------------------------|----------------------------------------------------------------------------------------------------|-------|---------|
| Cliquer ici pour<br>gérer les états<br>de frais                               | Candidature de <b>Mme DE RIBEROLLES MARIE-CHRISTINE</b><br>Veuillez cocher le pross modules souhaité(s).                                                                                                    |       |         |
| Accueil<br>Consultation du<br>Calendrier<br>Suivi de formation<br>Inscription | 21A0230381 F     PARATION CAPES INTERNE ARTS PLASTIQUES     P       Image: Control of the selection of the selection of                                | v.    | _       |
| Individuelle<br>Consultation du<br>Plan<br>Offre de Formation                 | Module obligatoire     Image: Comparison of the second second secon |       | Suivant |

### Puis le motif : préparation aux concours par exemple

| GA                                                                            | A Inscription Individuelle R 023                                                                                                    |           |
|-------------------------------------------------------------------------------|----------------------------------------------------------------------------------------------------|-----------|
| Cliquer ici pour<br>gérer les états<br>de frais                               | Candidature de Mme DE RIBEROLLES MARIE-CHRISTINE                                                                                                    |           |
| Accueil<br>Consultation du<br>Calendrier<br>Suivi de formation<br>Inscription | 21A0230381 PREPARATION CAPES INTERNE ARTS PLASTIQUES<br>↓ 47793 PREPARATION CAPES INTERNE ARTS PLASTIQUES  ↓ Motif: PREPARATION AUX CONCOURS  ↓                                         | -         |
| Individuelle<br>Consultation du<br>Plan<br>Offre de Formation                 | Module obligatoire         Module facultatir         Module(s), Groupe(s) ou Session(s) annulé(s)         Module(s) avec candidature filtrée         Module(s) avec candidature filtrée | Suivant 🕨 |

### Vos vœux apparaissent, vous devez les classer

| GA                            | A Inscription Individuelle                                                                                |                                   | R 023     |
|-------------------------------|----------------------------------------------------------------------------------------------------|-----------------------------------|-----------|
|                               | Liste des candidatures de                                                                                 | Mme DE RIBEROLLES MARIE-CHRISTINE |           |
| Accueil                       | Pour terminer votre inscription, classez vos candidatures et cliquez sur Suivant.                         |                                   |           |
| Consultation du<br>Calendrier | CANDIDATURES INDIV. POUR PREPA CONCOURS EEO 141 (période d'inscription : du                               | 03/06/2021 au 04/07/2021)         | 8         |
| Inscription<br>Individuelle   | Dans le cadre de cette Eampagne vous pouvez exprimer 6 voeux                                              |                                   | Classer   |
| Consultation du<br>Plan       | 21A0230381 PREPARATION CAPES INTERNE ARTS PLASTIQUES Voeu 47793 PREPARATION CAPES INTERNE ARTS PLASTIQUES | PREPARATION AUX CONCOURS          | × 11      |
| Offre de Formation            |                                                                                                    |                                   |           |
|                               |                                                                                                    |                                   |           |
|                               |                                                                                                    | Rechercher                        | Suivant 🕨 |

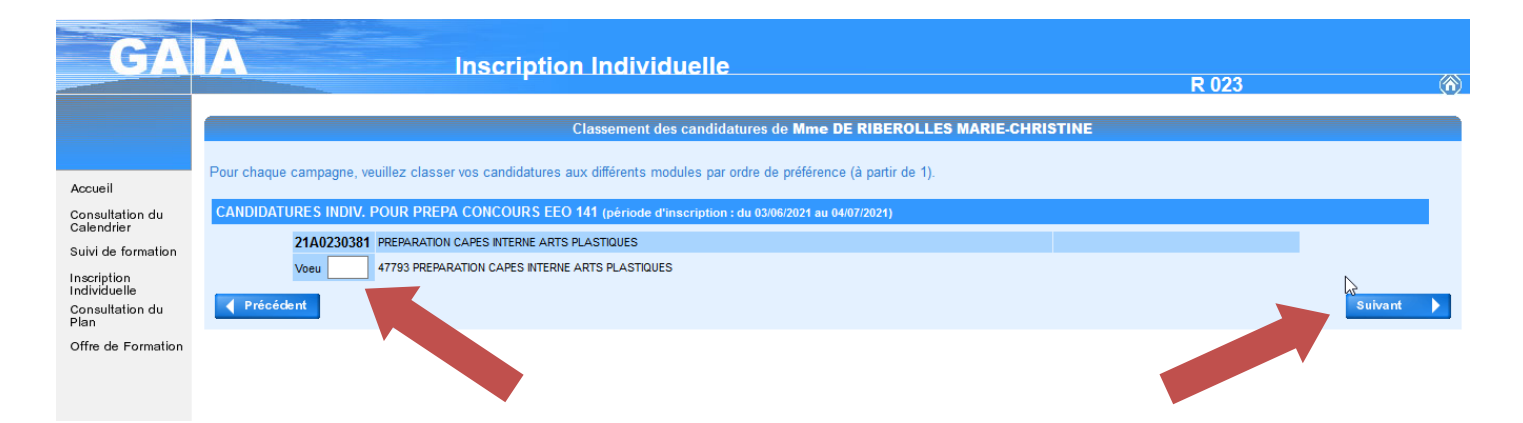

### Vous pouvez rechercher et sélectionner un ou plusieurs vœux supplémentaires selon le même principe

| GA                            | Inscription Individuelle                                                               | R 023 (ð) |
|-------------------------------|----------------------------------------------------------------------------------------|-----------|
|                               | Recherche d'un dispositif                                                              |           |
|                               | Veuillez renseigner l'identifiant du dispositif ou un mot du libellé et / ou un thème. |           |
| Accueil                       | Cliquez sur Suivant pour afficher la liste des dispositifs.                            |           |
| Consultation du<br>Calendrier | Identifiant du dispositif                                                              |           |
| Suivi de formation            | ou                                                                                     |           |
| Inscription<br>Individuelle   | Un mot du libellé                                                                      |           |
| Consultation du<br>Plan       | Thème Votre sélection V                                                                |           |
| Offre de Formation            | Précédent                                                                              | Suivant 🕨 |

#### GAIA **Inscription Individuelle** R 023 Résultat de votre recherche Voici la liste des dispositifs correspondant aux critères suivants Libellé CAPES Accueil Veuillez choisir vos modules en cliquant sur le libellé du dispositif auquel vous souhaitez candidater. Consultation du Calendrier Suivi de formation CANDIDATURES INDIV. POUR PREPA CONCOURS EEO 141 (période d'inscription du 03/06/2021 au 04/07/2021) Inscription Individuelle 21A0230379 PREPARATION AUX EPREUVES DU CAPES INT D'ANGLAIS ρ Consultation du Plan 21A0230376 PREPARATION AUX CAPES INTERNES - LETTRES ρ Offre de Formation 21A0230374 PREPARATION AU CAPES INTERNE SVT ρ 21A0230373 PREPARATION AU CAPES INTERNE ESPAGNOL ρ 21A0230372 PREPARATION AU CAPES INTERNE EN HG ø 21A0230371 PREPARATION AU CAPES INTERNE DOCUMENTATION ρ Précédent

### Cochez les modules et saisissez un motif

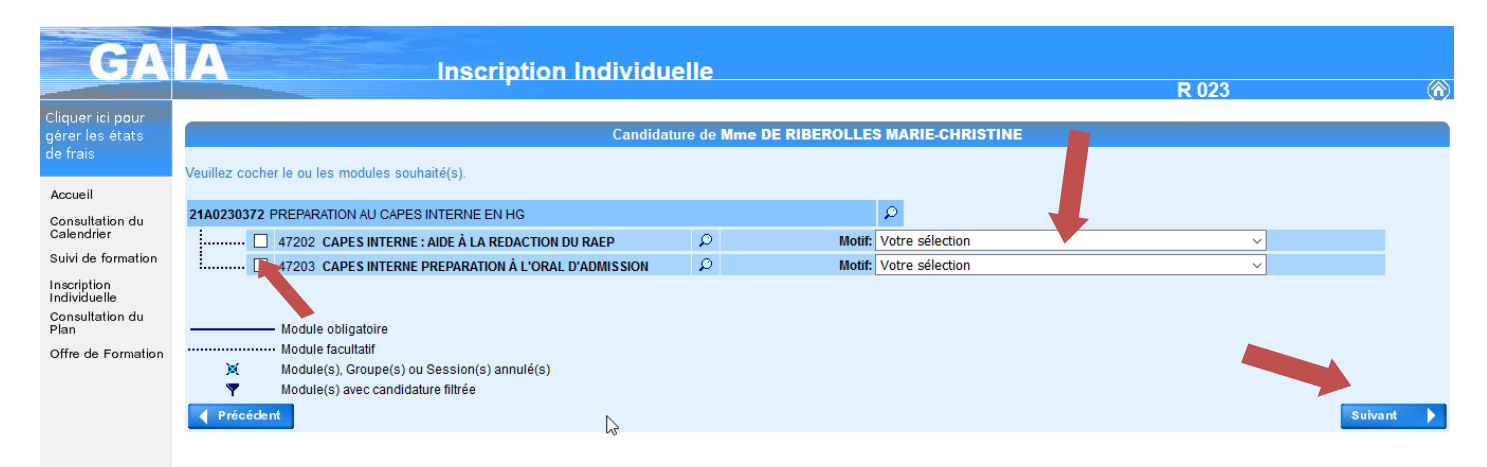

| GA                                                | A Inscription Individuelle                                                                            | R 023 (ĉ |
|---------------------------------------------------|----------------------------------------------------------------------------------------------------|----------|
|                                                   | Liste des candidatures de Mme DE RIBEROLLES MARIE-CHI                                                 | RISTINE  |
| Accueil<br>Consultation du                        | Pour terminer votre inscription, classez vos candidatures et cliquez sur Suivant.                     | ~        |
| Calendrier                                        | CANDIDATURES INDIV. POUR PREPA CONCOURS EEO 141 (période d'inscription : du 03/06/2021 au 04/07/2021) | 3        |
| Suivi de formation<br>Inscription<br>Individuelle | Dans le cadre de cette campagne vous pouvez exprimer 6 voeux                                          | Classer  |
| Consultation du                                   | 21A0230381 PREPARATION CAPES INTERNE ARTS PLASTIQUES                                                  |          |
| Offre de Formation                                | Voeu 1 47793 PREPARATION CAPES INTERNE ARTS PLASTIQUES PREPARATION AUX CONCU                          | DURS     |
|                                                   | 21A0230372 PREPARATION AU CAPES INTERNE EN HG                                                         | / 11     |
|                                                   | Voeu                                                                                                  | DURS     |
|                                                   | Voeu                                                                                                  | DURS     |
|                                                   | Rechercher                                                                                            | Suivant  |

Vous accédez à un récapitulatif de vos demandes. VOUS DEVEZ CLIQUER SUR CONFIRMER

| GA                                                                                                    | A                 | Inscription Individuelle                                                                                                    | R 023                                                                                                    | (6        |
|----------------------------------------------------------------------------------------------------|-------------------|----------------------------------------------------------------------------------------------------|----------------------------------------------------------------------------------------------------|-----------|
|                                                                                                    |                   |                                                                                                    | Récapitulatif de vos candidatures                                                                                                    |           |
| Accuel<br>Gonsultation du<br>Galendrier<br>Suivi de formation<br>Indrividue<br>Consultation du<br>Plan<br>Offre de Formation | Mme DE RIBEROLLES | MARE-CHRISTINE, voici un récapitulatif de vos candidatures. Si tous les éléments indiqués vous parai<br>un récapitulatif de mas candidatures, à l'adresse électronique ci dessous.<br>ectronique : Marie-Christine De-Ribberoles@ac-nice.fr<br>IV. POUR PREPA CONCOURS EEO 141 génose d'execription : du 60.96/201 au 94/97/2021)<br>210/200381 ReeNeARION CAPES INTERIE ARTS PLASTOUES<br> | Issent corrects, vous pouvez valider ces candidatures en cliquant sur le bouton Confirmer.<br>PREPARATION AUX CONCOURS<br>PREPARATION AUX CONCOURS<br>PREPARATION AUX CONCOURS |           |
|                                                                                                    | Voeu 4<br>Voeu 5  | 47977 PREPARATION AUX EPREUVES D'ADMISSIBLITE ANGLAI<br>47978 PREPARATION AUX EPREUVES D'ADMISSION - ANGLAIS                                                                                                    | PREPARATION AUX CONCOURS<br>PREPARATION AUX CONCOURS                                                                                                    | Confirmer |

Vous pouvez demander (en cochant la case proposée) à recevoir un courriel récapitulatif de vos demandes sur votre messagerie académique.

| GA                            | A Inscription Individuelle R 023                                                                                                    | 6 |
|-------------------------------|----------------------------------------------------------------------------------------------------|---|
|                               | Inscription enregistrée                                                                                                    |   |
|                               | Votre inscription est enregistrée. Votre demande de candidature sera récapitulée dans un courrier électronique à l'adresse suivante : Marie-Christine.De-Riberolles@ac-nice.fr |   |
| Accueil                       |                                                                                                    |   |
| Consultation du<br>Calendrier | Si vous souhaitez effectuer d'autres nofrations, veuillez revenir à la page d'accueil.                                                                                         |   |
| Suivi de formation            |                                                                                                    |   |
| Inscription<br>Individuelle   |                                                                                                    |   |
| Consultation du<br>Plan       |                                                                                                    |   |
| Offre de Formation            |                                                                                                    |   |

N'hésitez pas à consulter régulièrement votre espace formation. Vous pourrez voir si vous avez été retenu ou non sur vos demandes (la convocation ou l'avis négatif noté N + numéro apparaîtront dans GAIA au fur et à mesure de la mise en place des formations).

B

#### **BONNE FORMATION !**